# IVAAP Client

Training

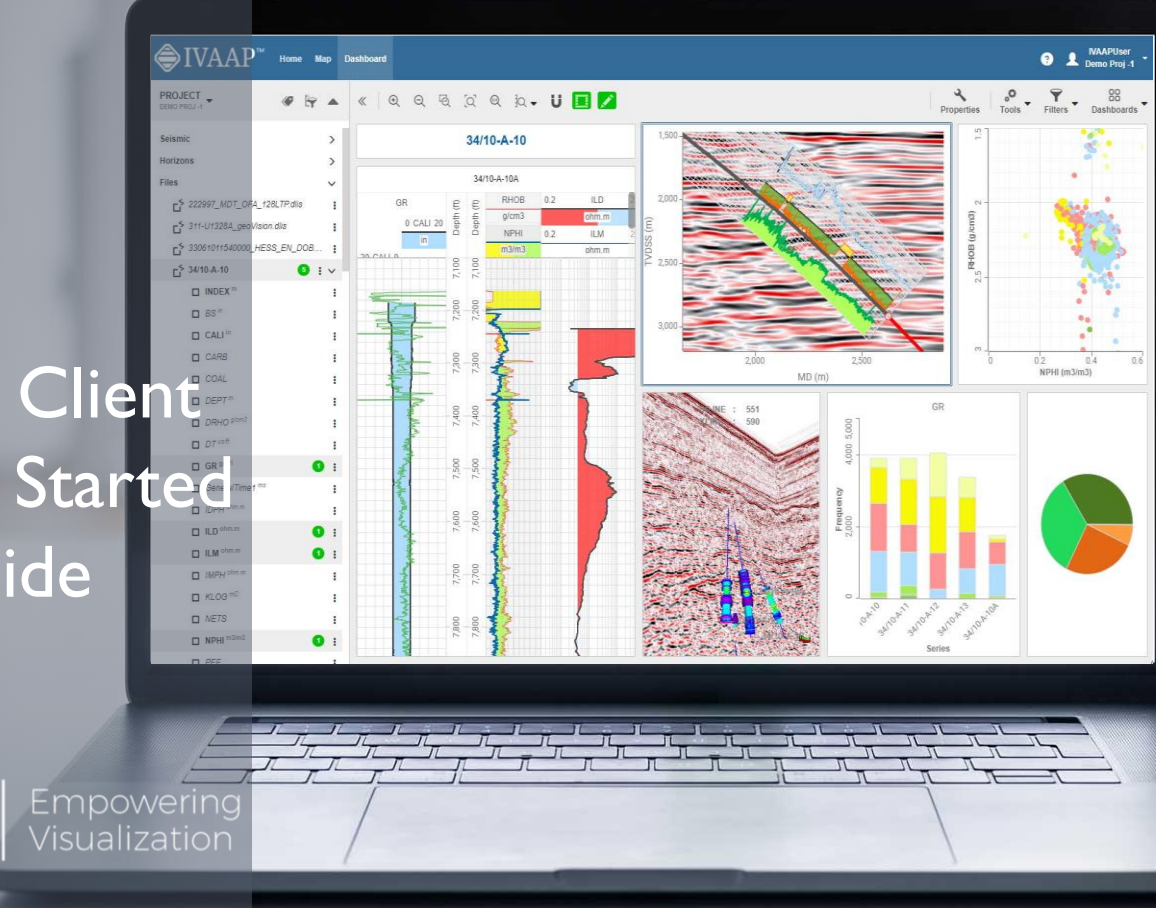

IVAAP 2.7 | November 2020

**⊜**INT |

### Welcome to IVAAP

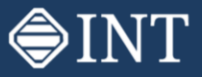

IVAAP<sup>TM</sup> is a digital framework designed to accelerate the development of web-based data visualization and analysis solutions for upstream E&P.

This document is designed to provide a quick overview of IVAAP's data visualization capabilities.

For more information refer to the user manual in the application accessed from the toolbar icon (?)

or contact <a href="mailto:support@int.com">support@int.com</a>.

#### Getting Started Steps:

- <u>Signing In</u>
- Opening a Dashboard from Home Page
- Dashboard Page Layout
- Working with Dashboards
- Adding a Curve to a WellLog
- Editing Curve Properties
- Interacting with the 3D Widget
- Saving / Restoring Dashboard
- Sharing Dashboards
- <u>Reorganizing Widgets</u>
- Adding a New Widget
- Filter Data Display
- Add State Definition
- Projects
- Map Search
- Using Dashboard Templates
- Data Interaction
- 2D Seismic and Well Correlation
- Real-Time Monitoring I
- Add Formula
- Real-Time Monitoring 2
- <u>Accessing WITSML Server</u>

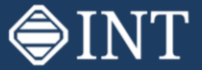

# Signing in

Access IVAAP here: https://pub.ivaap.int.com/ivaap/viewer/ivaap.html

Enter your assigned User Name and Password, then click Sign in.

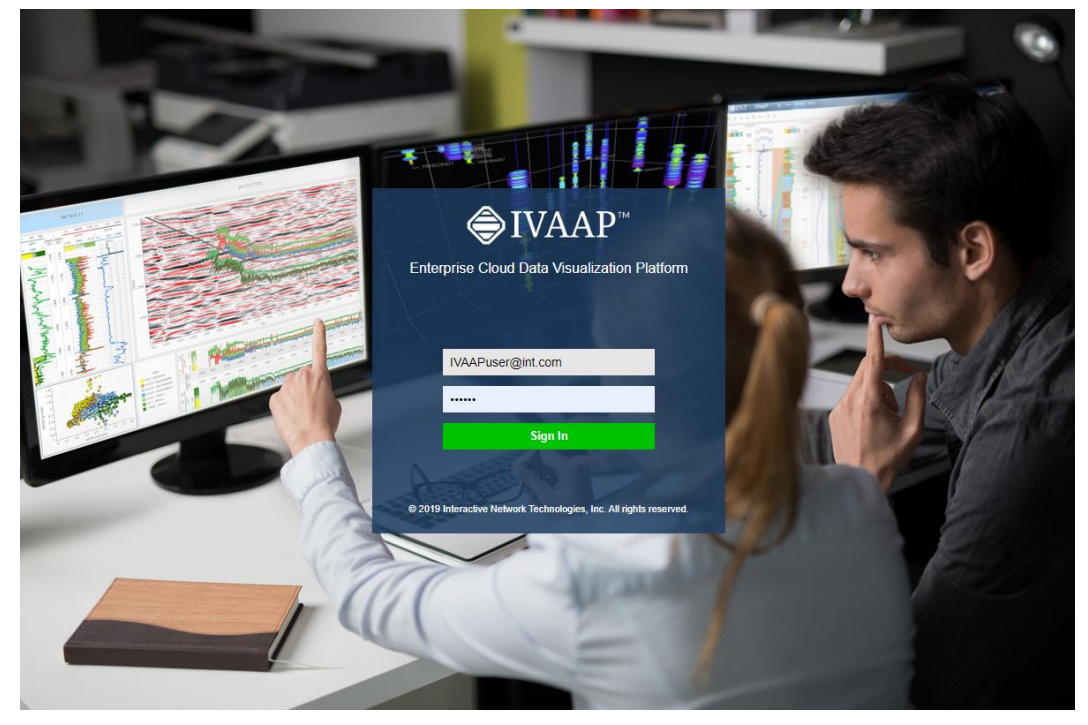

#### Opening a Dashboard from the Home Page

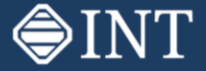

The Home Page displays the most recent user dashboards. Select Gulfaks Start, then click Open.

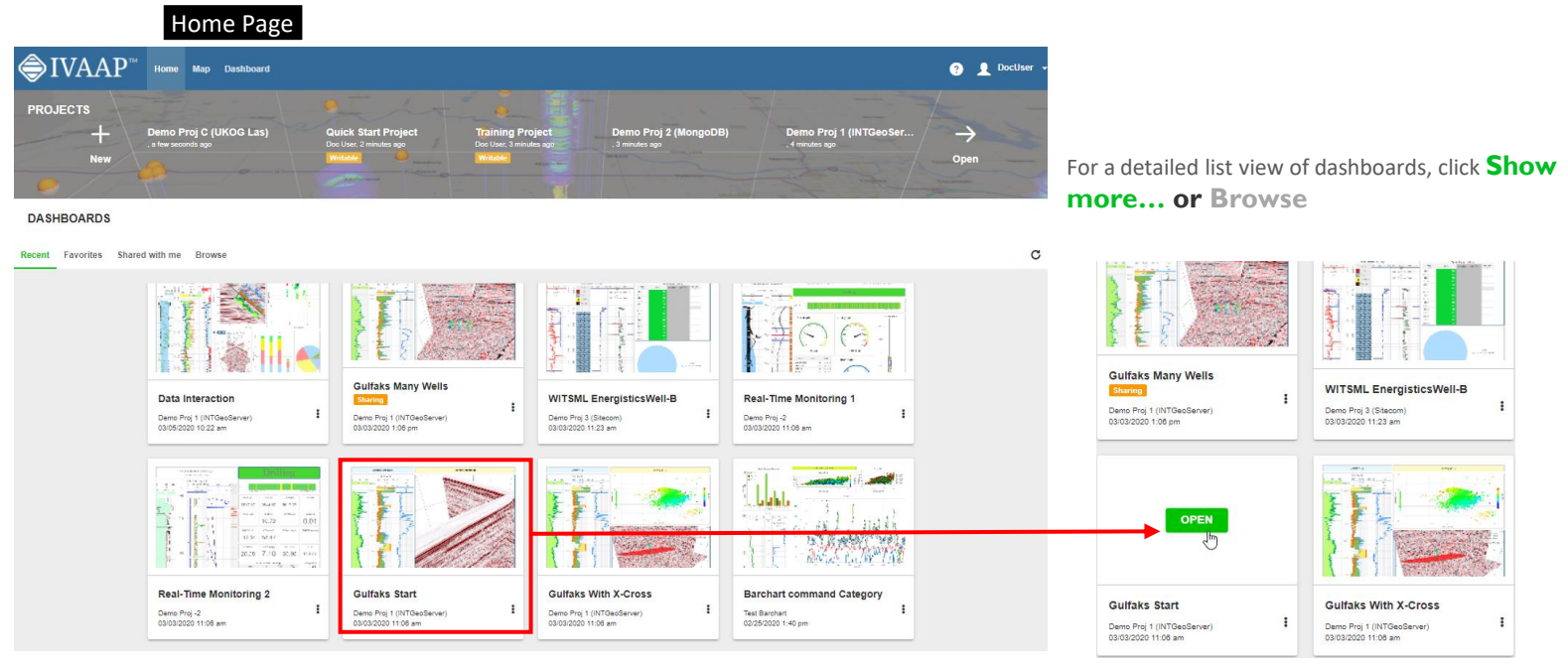

Show More...

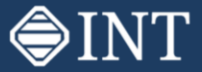

#### Dashboard Page Layout

#### This typical **Dashboard Page** includes:

- The **Datasets** used by this dashboard and all other available Project datasets.
- Widgets used in this dashboard.
- Visualization Tool Bar, icons are displayed based on selected widget.
- **Properties** and **Filter** to customize widget display.

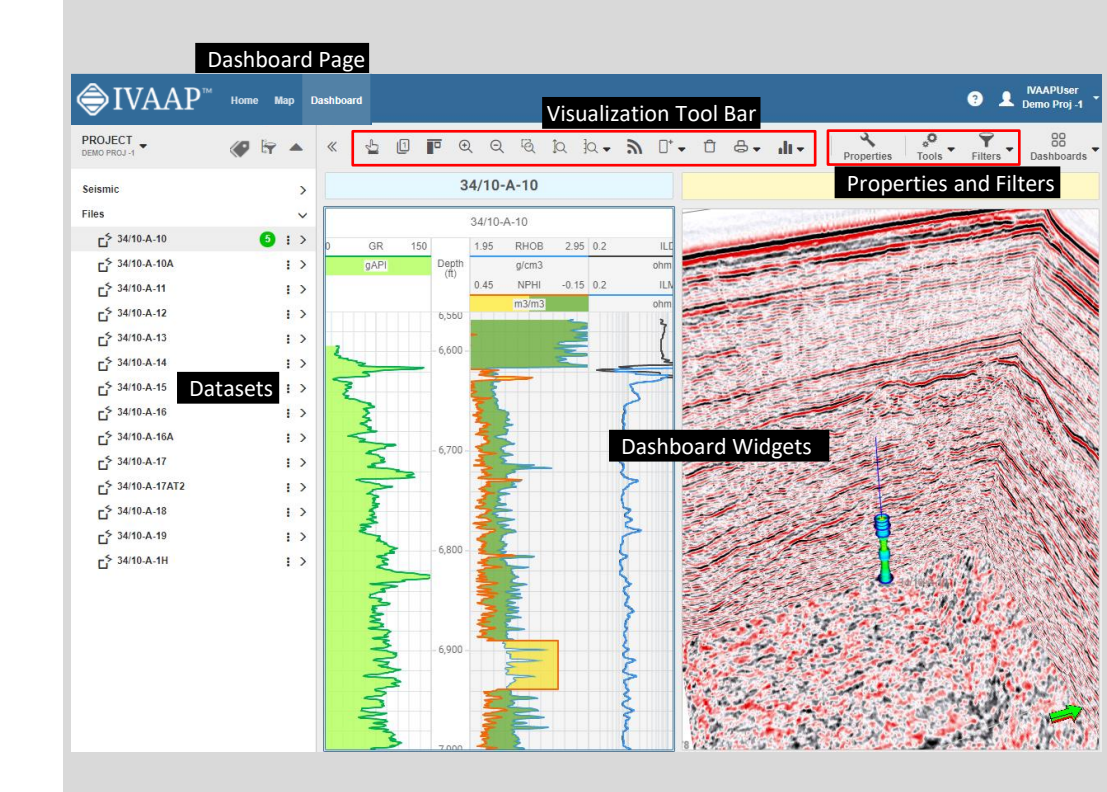

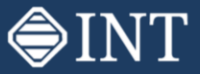

#### Working with Dashboards

- Open the **Gulfaks Start** dashboard from the Home page.
- Data Panel is opened on the left.
- This dashboard is composed of a WellLog widget on the left side and a 3D widget on the right side.
- Click inside the WellLog widget.
- The Data Panel highlights the data displayed in the WellLog widget and the number of curves is shown in green.
- Click well 34/10-A-16 to extend the tree and see which curves are used.

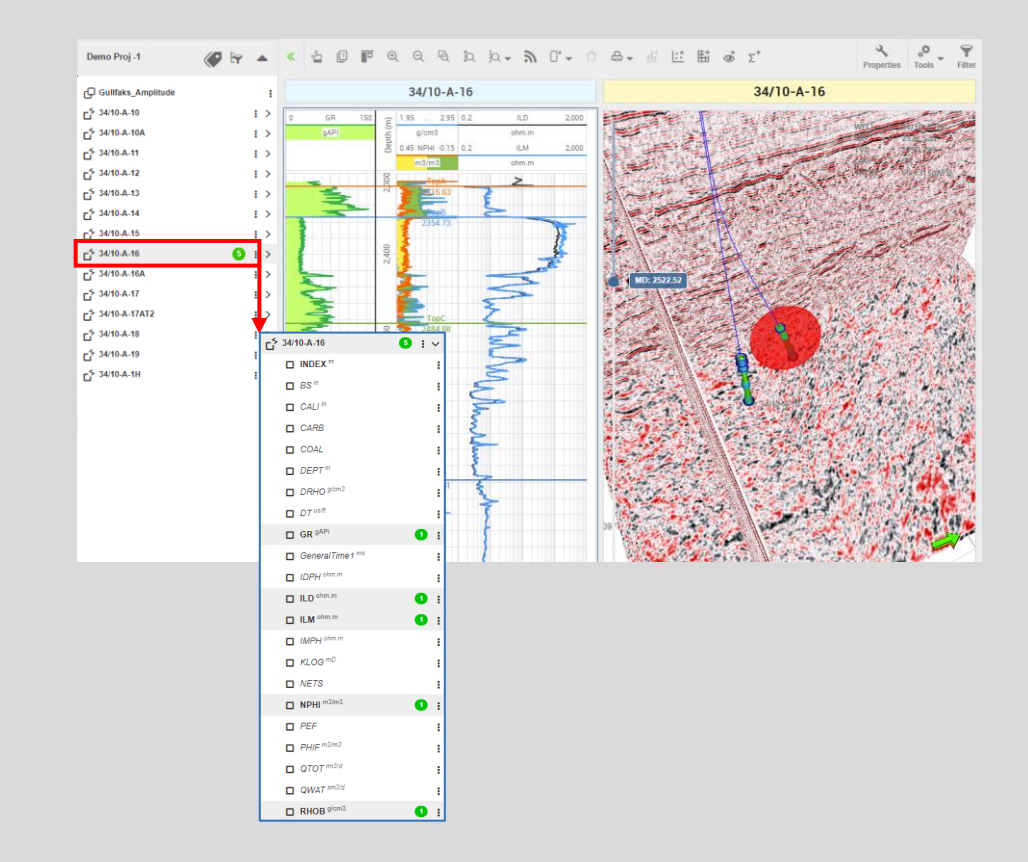

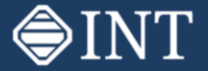

#### Adding a Curve to a WellLog

Adding a curve to the WellLog widget display is simply done by dragging a curve from the Data Panel toward one of the tracks.

- Select CALI curve and drag it inside the WellLog widget.
- See the track being highlighted.
- Release the mouse button over the first track.
- Observe the curve CALI being added to the first track.

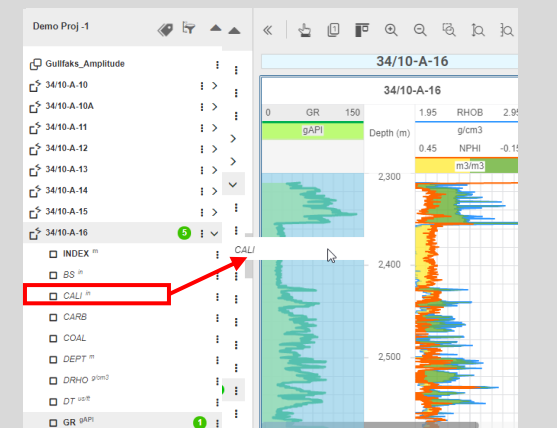

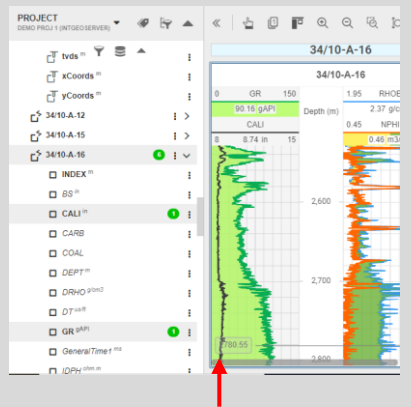

CALI- new curve added

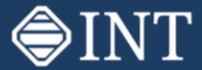

#### Editing Curve Properties

- Select the curve CALI and click or double-click CALI curve to open the Properties dialog on the right side.
- In the **Header** tab, change the Left Value to 8 in., change Micro Left to 50%.
- In the **Line** tab, change the line color to blue.
- In the **Filling** tab, click Visible, select left track border mode and add transparency.

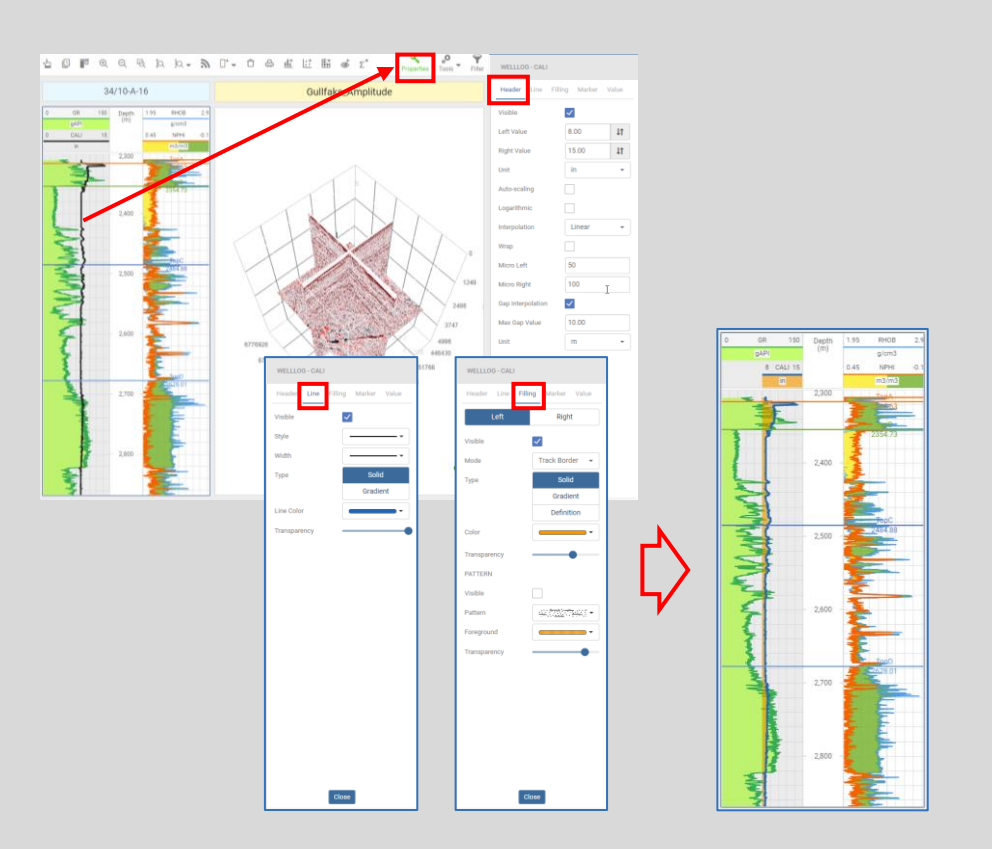

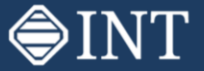

#### Interacting with the 3D Widget

Click in the 3D widget.

- Use the left mouse button to rotate, the right button to shift laterally, the middle button to zoom in/out, and double-click to edit the center of rotation.
- CTRL + left button click can be used to interactively move the inline, cross-line, or TVD slice.

In the Data Panel, click the well names.

Observe the wells being added to the 3D view.

Click the wells in the 3D widget.

• Observe the WellLog widget being updated with the selected well.

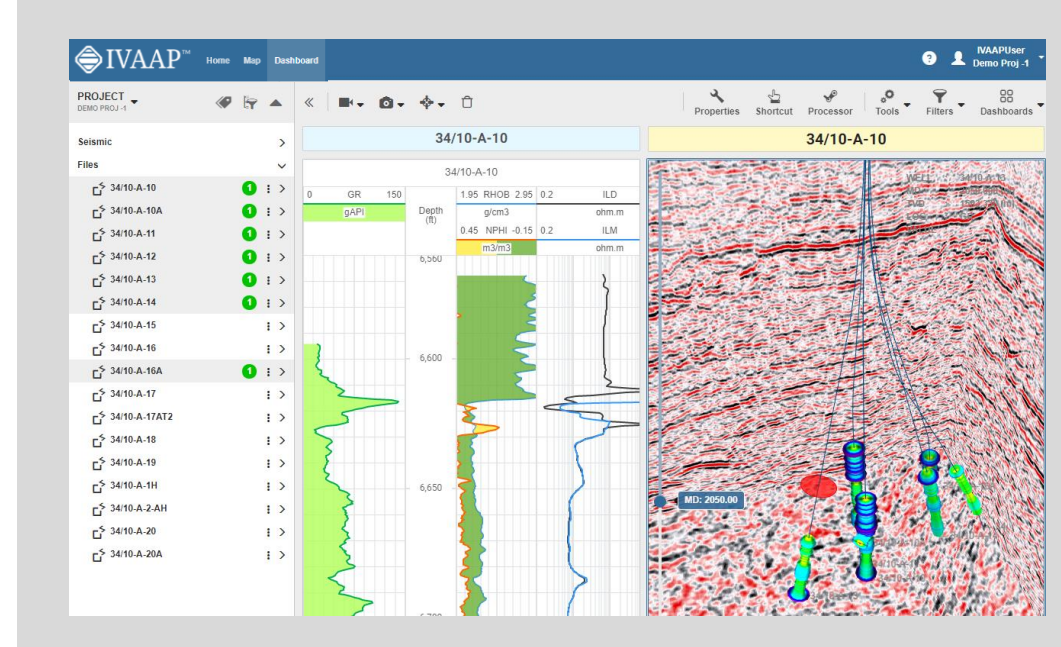

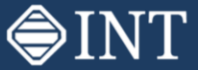

# Saving / Restoring Dashboard

• Select Save As under the Dashboard dropdown

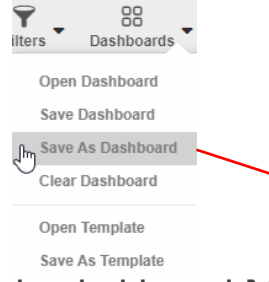

- In the pop-up window, name the dashboard **My First Step.**
- See the dashboard listed under My Files.
  - Compare with **Gulfaks Start Many Wells** dashboard.

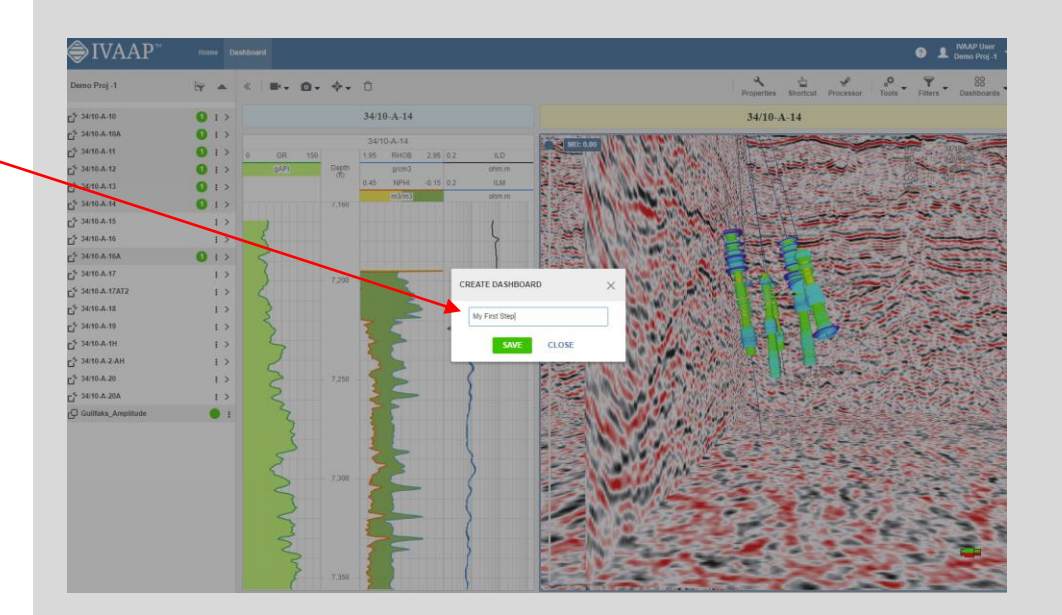

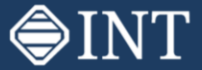

#### Sharing Dashboards

- I. To share a dashboard click on Dashboard and select Open Dashboard to display the Dashboard Management Tab on the right. All available dashboards will be displayed.
- Click the lcon: next to a dashboard file or a folder or as required to display the menu.
  Select Share... from the menu.
- 3. Select one or more users and click **SHARE**. A progress bar will be displayed, and the popup will close if the sharing is successful. Shared files and folders are indicated by the **Sharing** icon.

**Dashboard Templates** can be shared in the same way. Select Open Template in the Dashboard Menu.

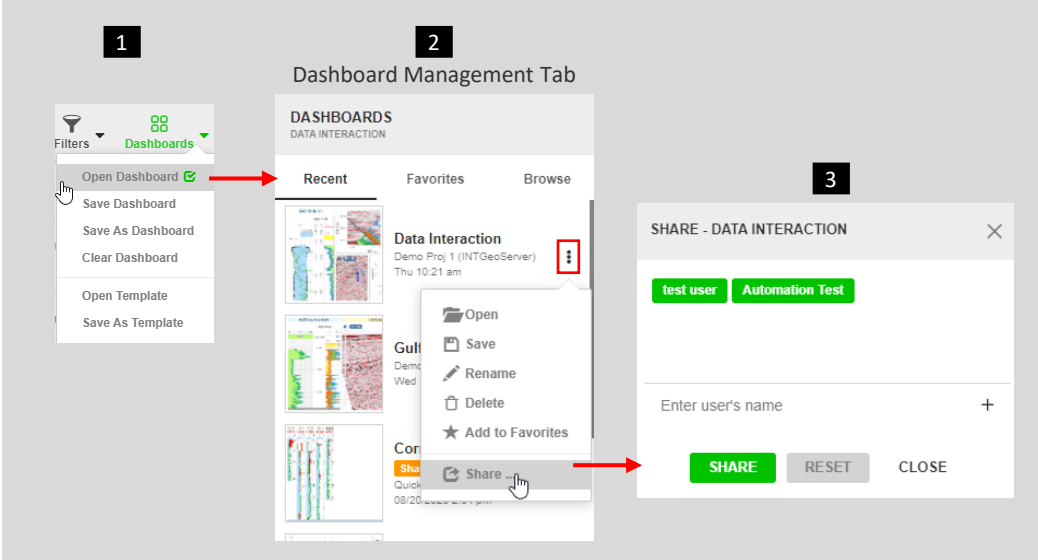

NOTE: If a folder is shared, all the dashboards in the folder will be shared. All the dependencies like Dashboard and Widget Templates, State Definitions, Tops, Formulas etc. will also be shared when applicable.

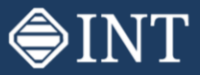

# Reorganizing Widgets

Select Gulfaks Start dashboard.

All widgets display the icon in the top right for access to the **Widget Layout Menu**.

- In the 3D widget, select **Split Horizontal**
- Select Move to move the 3D widget to the bottom empty area, then drag.

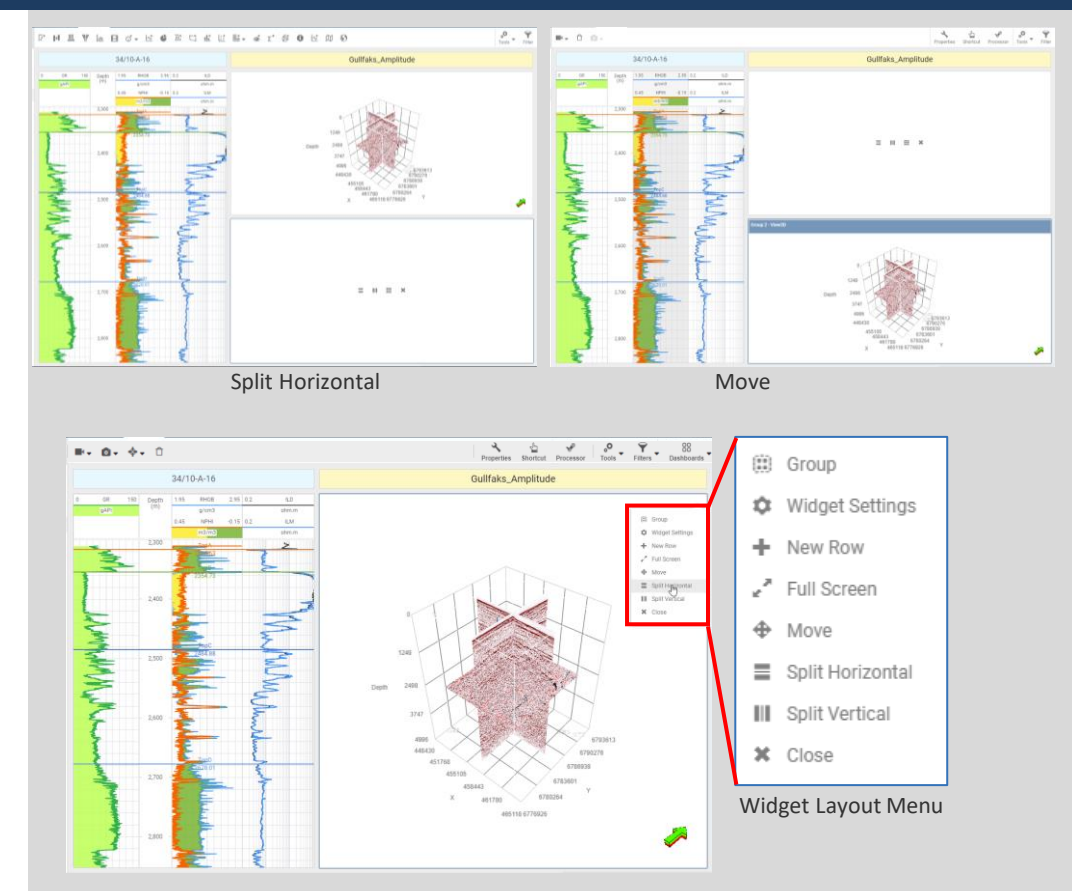

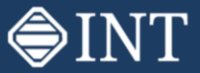

# Adding a New Widget

Click the empty area.

- Observe the toolbar listing all available widgets.
- Select Cross-Plot widget.
- From the **Data Panel**, drag and drop curves to X-Axis,Y-Axis, and inside the chart area for Z-Axis, which is used as gradient color.
- Double-click to open the **Properties** dialog to edit curve limits.
- Save the dashboard as My Second Step.
  - Compare with **Gulfaks with Cross-Plot** dashboard.

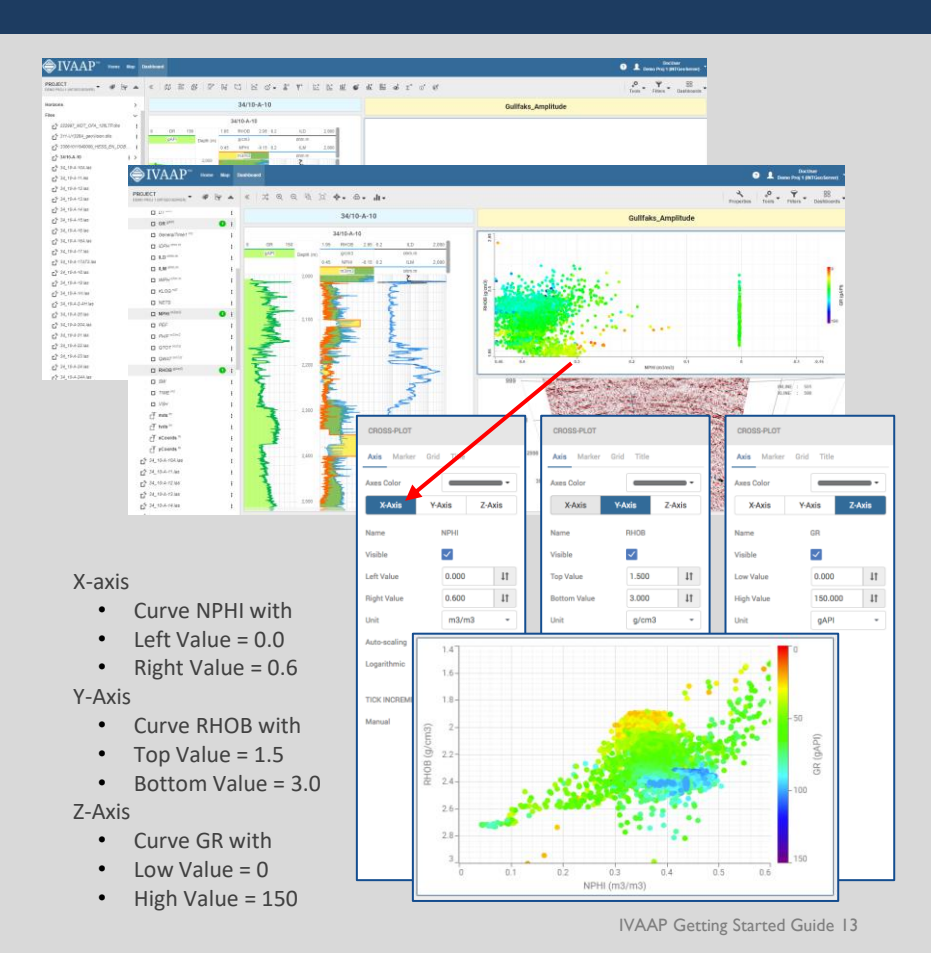

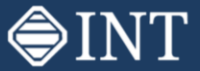

#### Filter Data Display in the Widget

- Open **Gulfaks with Cross-Plot** dashboard.
- Modify the Index Range as shown in the image.
- Observe the displayed data change.

All the data will still be retrieved from the server, but the Filter will only restrict it's display in the widget on the screen.

To restricts the data retrieval from the server based on the criteria applied, select Data Intervals option in the remnu instead.

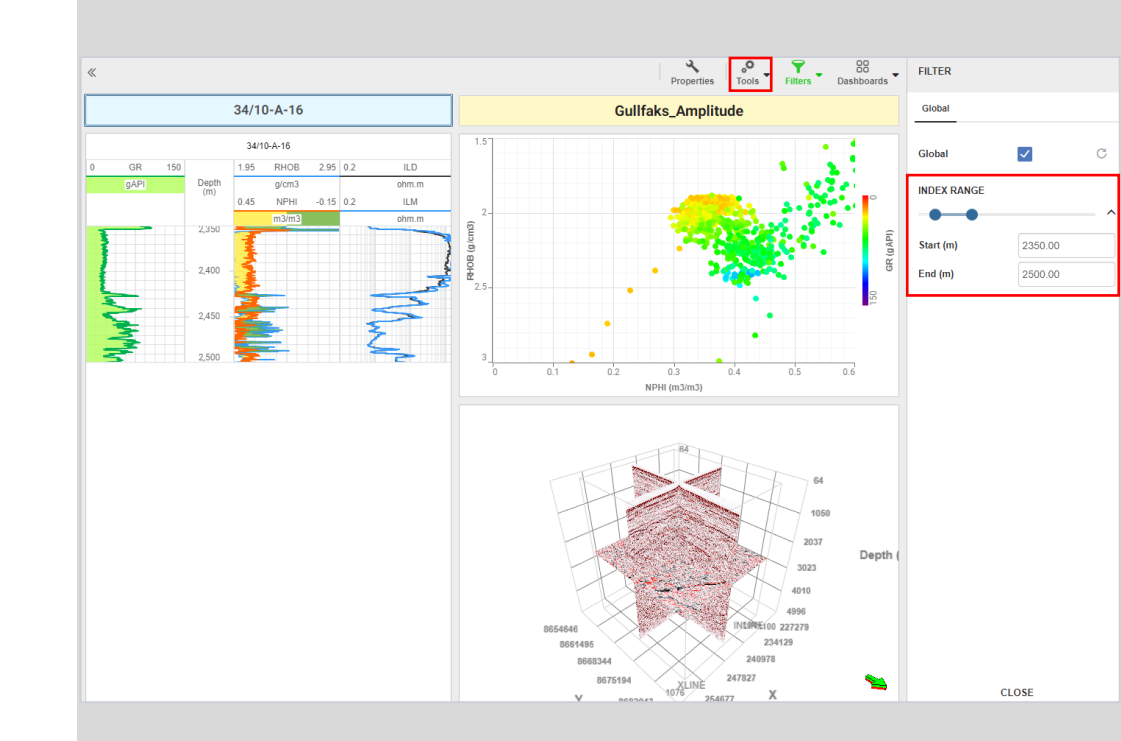

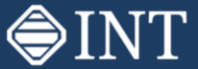

#### Add State Definition

- Click on the Config Menu on the top right and select State Definitions.
- Add the State Definition as shown, click **SAVE** and close the window.

| Compare a compare a c | AAPUser<br>no Proj -1 |                     |                       |            |            |                               |
|----------------------------------------------------------------------------------------------------|-----------------------|---------------------|-----------------------|------------|------------|-------------------------------|
| Themes                                                                                                    | 4                     |                     |                       |            |            |                               |
| Presentation                                                                                                    | 🖈 GR                  |                     |                       |            |            | ×                             |
| Publish                                                                                                    | NAME                  | GR                  |                       |            |            |                               |
| Administration                                                                                                    |                       |                     |                       |            |            |                               |
| About                                                                                                    | TYPE                  | Continuous Interval |                       |            |            |                               |
|                                                                                                    |                       |                     |                       |            |            | C REMOVE                      |
| Sign out                                                                                                    | MIN                   | MAX                 | NAME                  | BACKGROUND | FOREGROUND | PATTERN                       |
|                                                                                                    | -Infinity             | 40                  | Sandstone             |            |            | 0 - nopath - sandstone - s    |
|                                                                                                    | 40                    | 60                  | Bedded sand           |            |            | 608 - path14116 - sandst 👻 🚦  |
|                                                                                                    | 60                    | 80                  | Interbedded sandstone |            |            | 670 - path40886-4 - sand      |
|                                                                                                    | 80                    | 100                 | Silty limestone       |            |            | 637 - path46016 - limesto 💌 🚦 |
|                                                                                                    | 100                   | 120                 | Shale 1               |            |            | 671 - path42420-8 - sand      |
|                                                                                                    | 120                   | 140                 | Shale 2               |            |            | 638 - path46450 - limesto 👻 🚦 |
|                                                                                                    | 140                   | Infinity            | Shale 2               |            |            | 638 - path46450 - limesto 💌   |
|                                                                                                    |                       |                     | SAVE RES              | SET CLOSE  |            |                               |

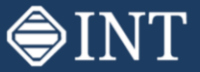

#### Add State Definition to a Curve

- Open **Gulfaks with Cross-Plot** dashboard.
- Right click on 'GR' curve in WellLog widget and select State Definition.

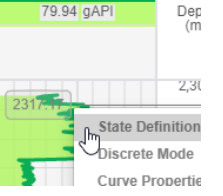

- From the displayed tab, select the State Definition added earlier.
- Observe the change in the widget.

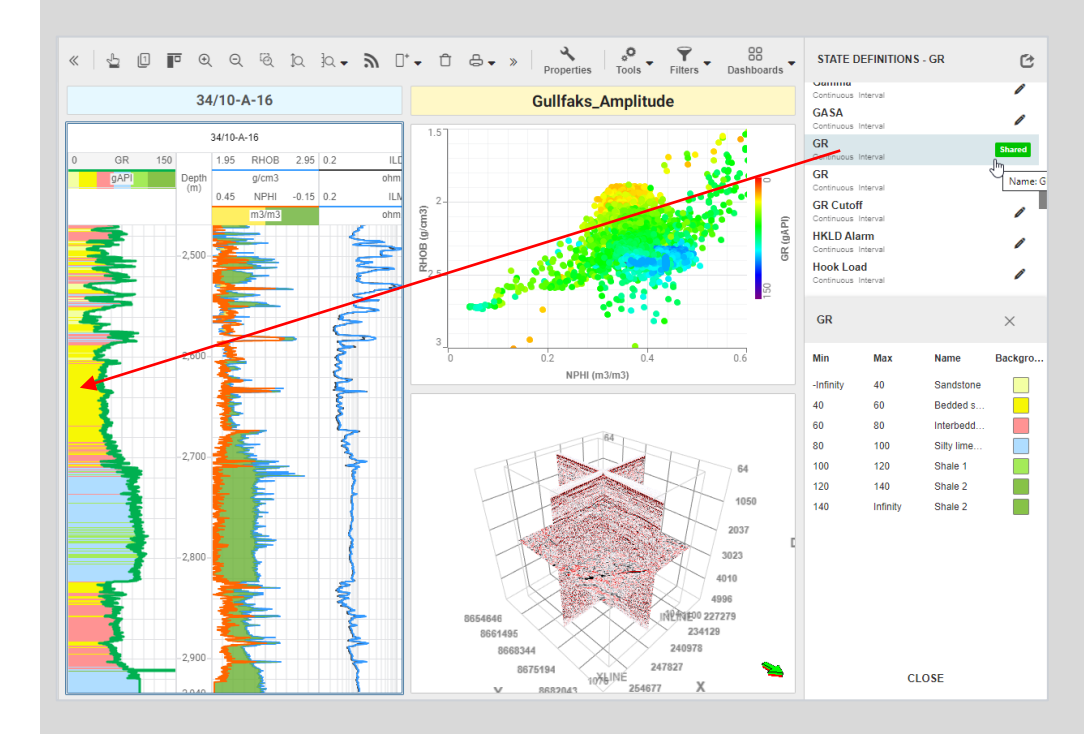

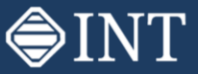

#### Projects

- The Home page lists five recently modified Projects. Click on the name to open it.
- To Open another project, click button to open the pop-up window.
- Select the Demo Project -2 from the list and click view to open the Project.
- The project opens and all available project data is displayed in the data panel on the left, the Dashboard Templates tab is opened to the right and the data visualization area is displayed in the center.

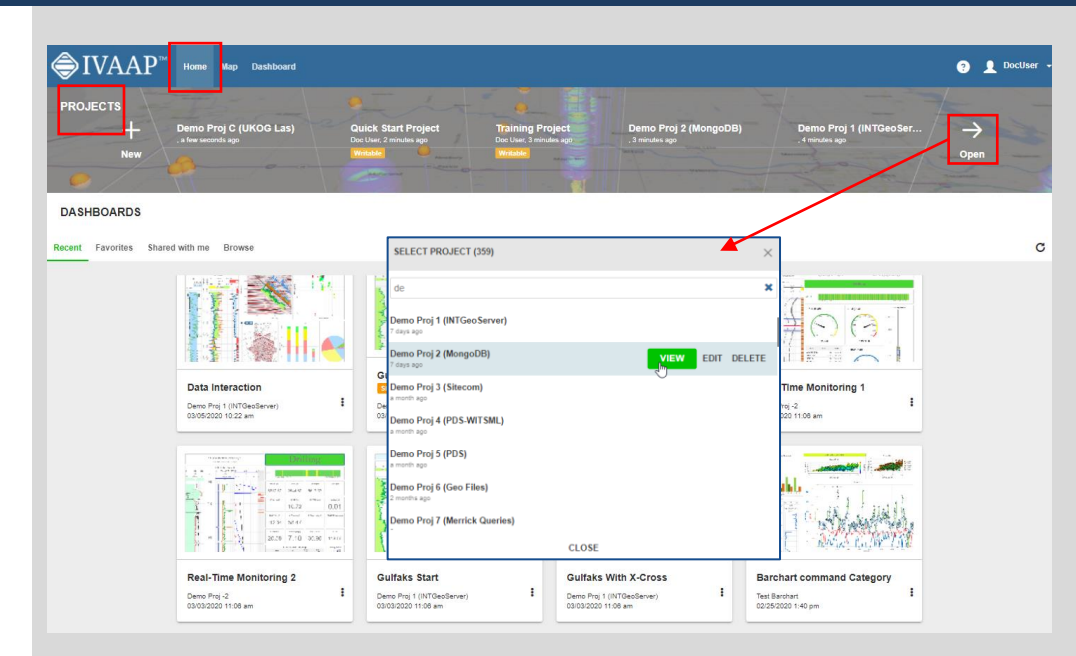

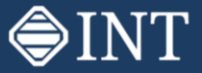

# Map Search

- To Edit the project using a Map, click Map in the Navbar. All available datasets for the currently opened project are displayed on the Map search window.
- To add or remove data, click on the map or data panel and click UPDATE. Selected data is shown with a green marker.

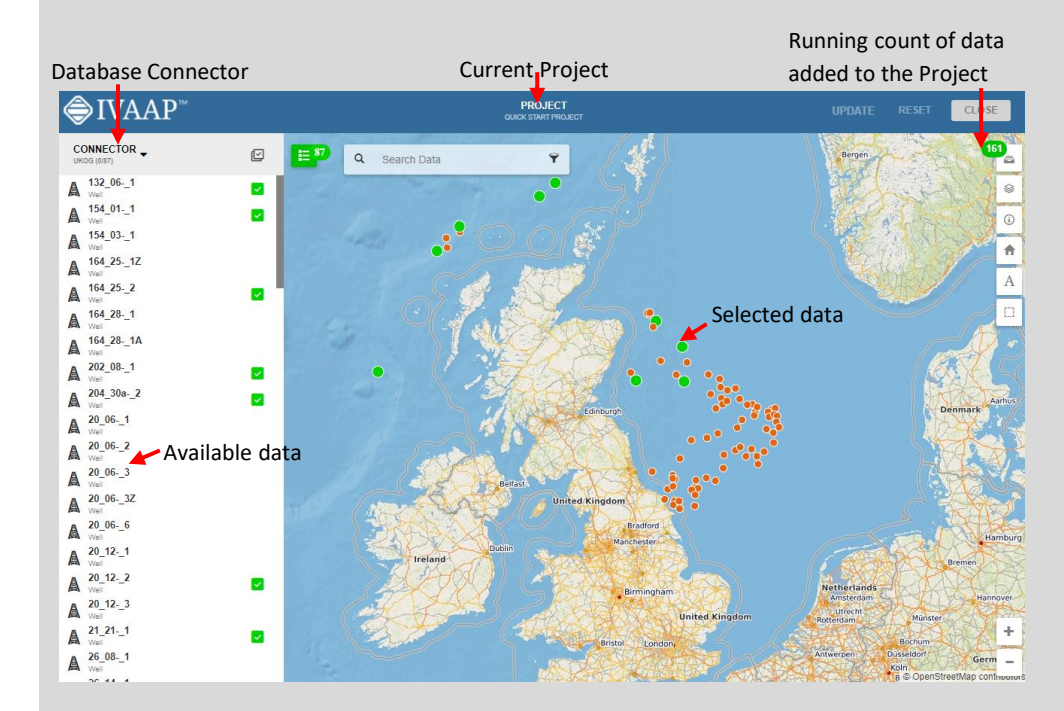

### Using Dashboard Templates

**⊜**INT

- Open Demo Project 2.
- The Dashboard Templates tab is displayed to the right.
- Select My files\First Steps\**Real-Time Monitoring** I template file.

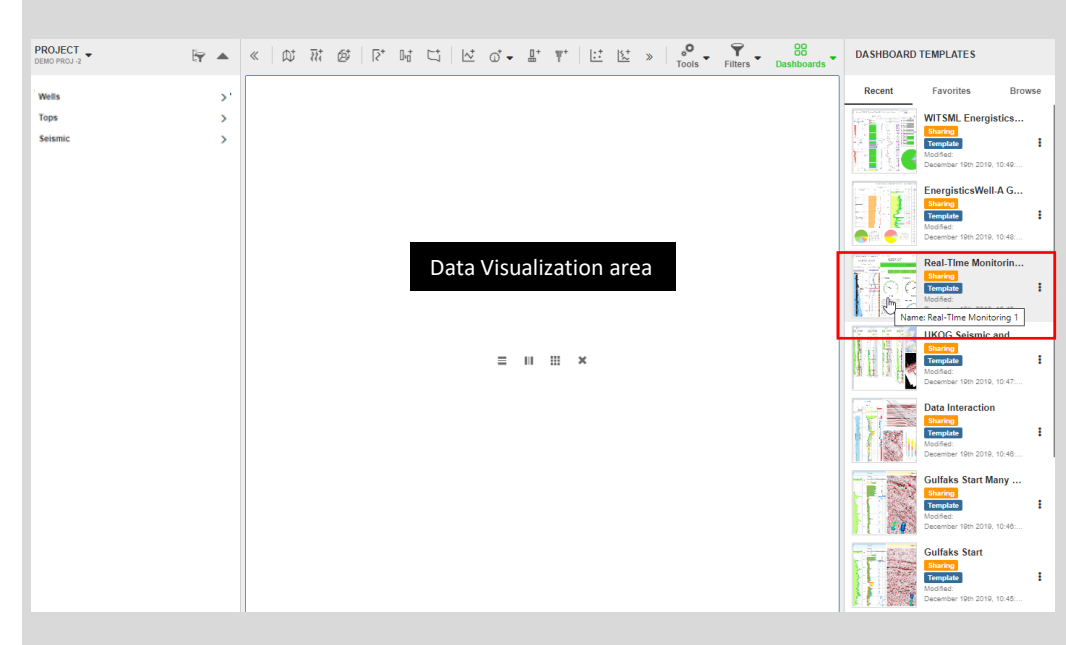

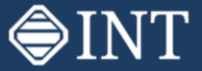

#### Real-Time Monitoring 1

- Select a well from the Data Panel and click on the data set showing the Real-Time icon to display the data.
- The real-time notification is added to the dashboard.
- All the widgets are updated automatically.

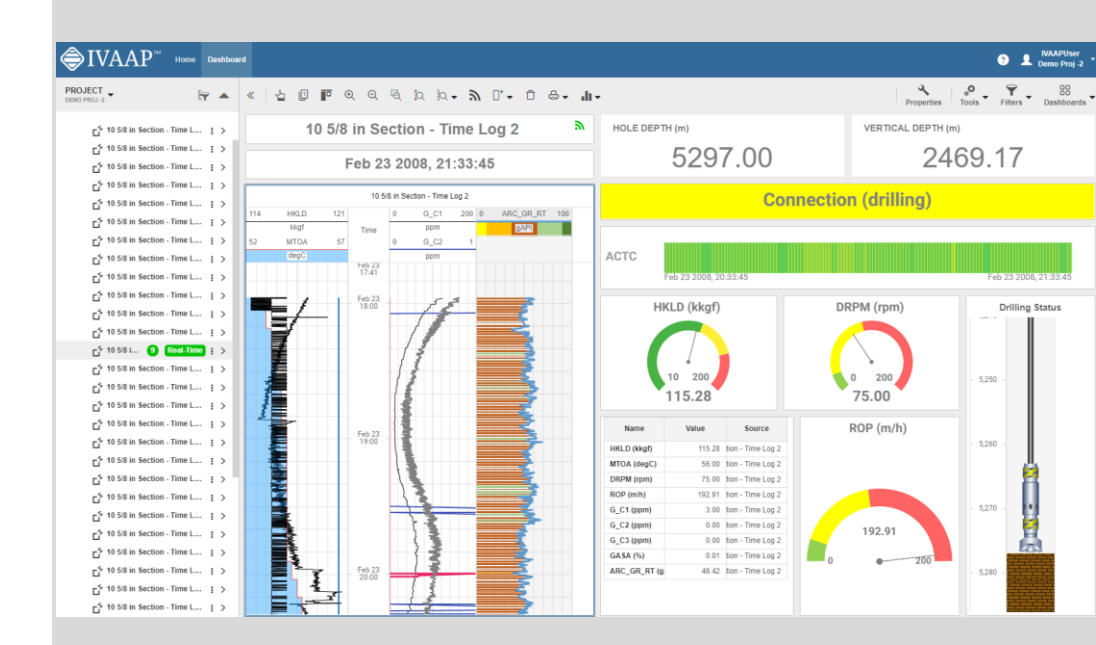

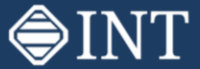

#### Add a Formula - I

Click on the Config Menu on the ٠ top right and select Formula Definitions.

- Click NEW ٠
- Add a formula as required and ٠ click save and close the window.

| EntryUser 2  Demo Proi -2 |                    |          |             |                                                                  |       |         |           |       |      |   |
|---------------------------|--------------------|----------|-------------|------------------------------------------------------------------|-------|---------|-----------|-------|------|---|
|                           |                    |          |             |                                                                  |       |         |           |       |      |   |
| State Definitions         |                    |          |             |                                                                  |       |         |           |       |      |   |
| Thomas                    |                    |          |             |                                                                  |       |         |           |       |      |   |
| Procentation              |                    |          |             |                                                                  |       |         |           |       |      |   |
| Presentation              | $\sim$             |          |             |                                                                  |       |         |           |       |      |   |
| Administration            |                    |          |             |                                                                  |       |         |           |       |      |   |
| About 0                   | FORMULA            | w        | *           |                                                                  |       |         |           |       |      | × |
| Sign out                  |                    |          | NAME        | VS                                                               | н     |         |           |       |      |   |
|                           | Add                | a year 🚦 | DESCRIPTION | VSH calculation using Gamma-Ray curve                            |       |         |           |       |      |   |
|                           | Addition Units a   | a year 🚦 |             |                                                                  |       |         |           |       |      |   |
|                           | Addition+3         | a year 🚦 | FORMULA     | a = ((gr grmin) / (grmax - grmin))*100<br>vsh = if(a>100.100. a) |       |         | 00        |       |      |   |
|                           | Addition_Feet      | a year 🚦 |             |                                                                  |       |         |           |       |      |   |
|                           | Addition_Meters    | a year 🚦 | INPUTS      |                                                                  |       |         | OUTPUT    |       |      |   |
|                           | Avg YQ a           | a year 🚦 | VARIABI F   | CURVE                                                            | CONST | UNIT    | VARIABI F | CURVE | UNIT |   |
|                           | Bars_rename a      | a year 🚦 |             |                                                                  |       |         |           | 1000  |      |   |
|                           | Complex Operations | a year 🚦 | grmin       | grmin                                                            |       |         | vsn       | VSH   |      |   |
|                           | Cos Operation a    | a year 🚦 | grmax       | grmax                                                            |       |         |           |       |      |   |
|                           | Curve Name         | a year 🚦 |             |                                                                  |       |         |           |       |      |   |
|                           | CVEL_Formula       | a year 🚦 |             |                                                                  |       |         |           |       |      |   |
|                           | Decimal            | a year 🚦 |             |                                                                  |       |         |           |       |      |   |
|                           | Differing Units a  | a year 🚦 |             |                                                                  |       |         |           |       |      |   |
|                           | DLIS Test          | a year 🚦 |             |                                                                  |       |         |           |       |      |   |
|                           | Exponents          | a year 🚦 |             |                                                                  |       | SAVE RE | SET CLOSE |       |      |   |
|                           | Exponents 2        | a year 🚦 |             |                                                                  |       | Ne Ne   |           |       |      |   |

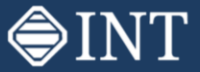

## Add a Formula - 2

- Click on select Formula option
- Select the formula created earlier and add the Curve/Constant as shown.
- Clicking Execute will add the output curve in the data panel as shown in red. The Formula curve is also shown added to the WellLog widget.

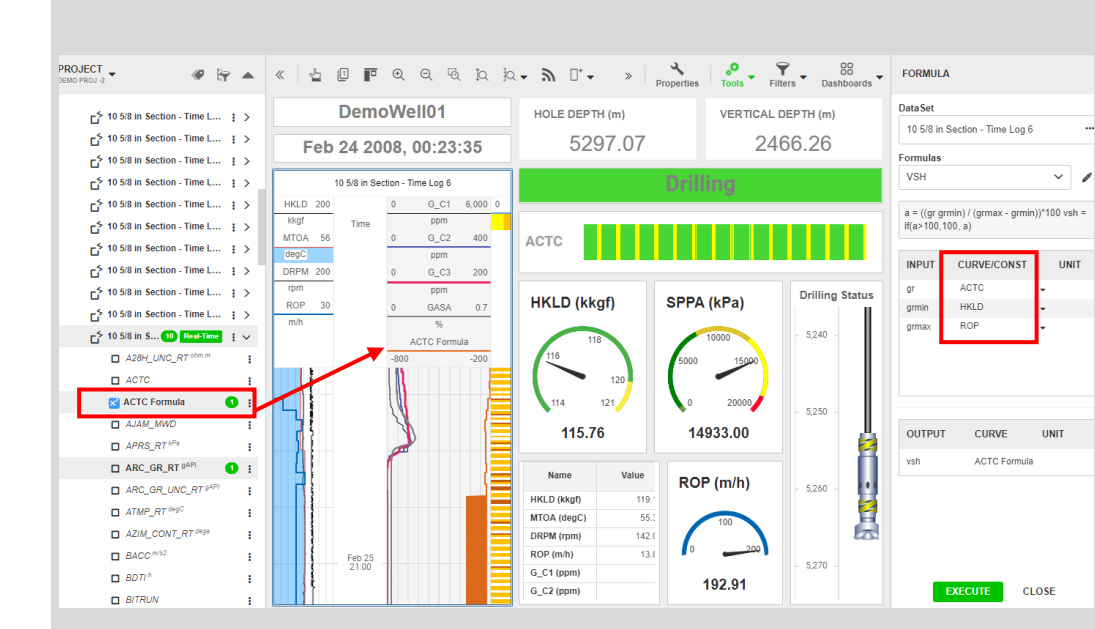

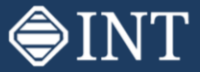

#### Data Interaction

Select **Data Interaction** dashboard.

- Navigate between widgets.
- Observe the interaction between widgets.
  - Selecting a well in the 3D widget will update the WellLog and the Cross-Section.
  - Moving the cursor in WellLog will update the cursor position in other widgets.
  - Class selected in the Pie Chart will highlight in all the other widgets.

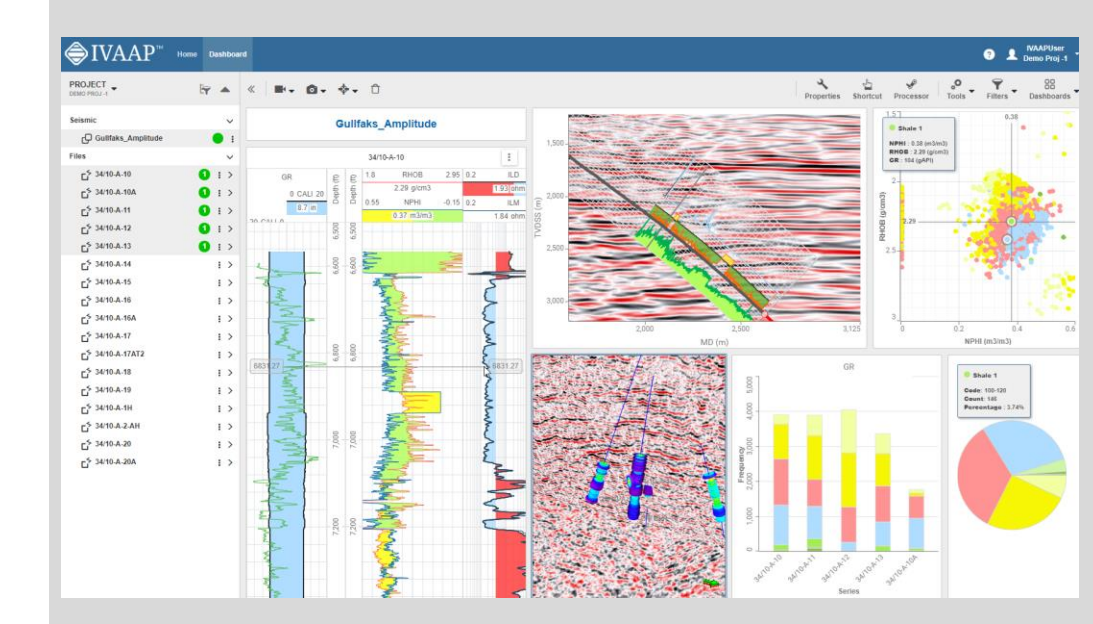

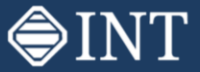

#### 2D Seismic and Well Correlation

Select the **UKOG Seismic and Wells** dashboard.

- Wellhead locations and 2D Seismic lines are visualized in the Map widget.
- Log curves and tops are displayed in the WellLog Correlation widget.
- 2D seismic lines and the Correlation Fence is displayed in the 3D widget.

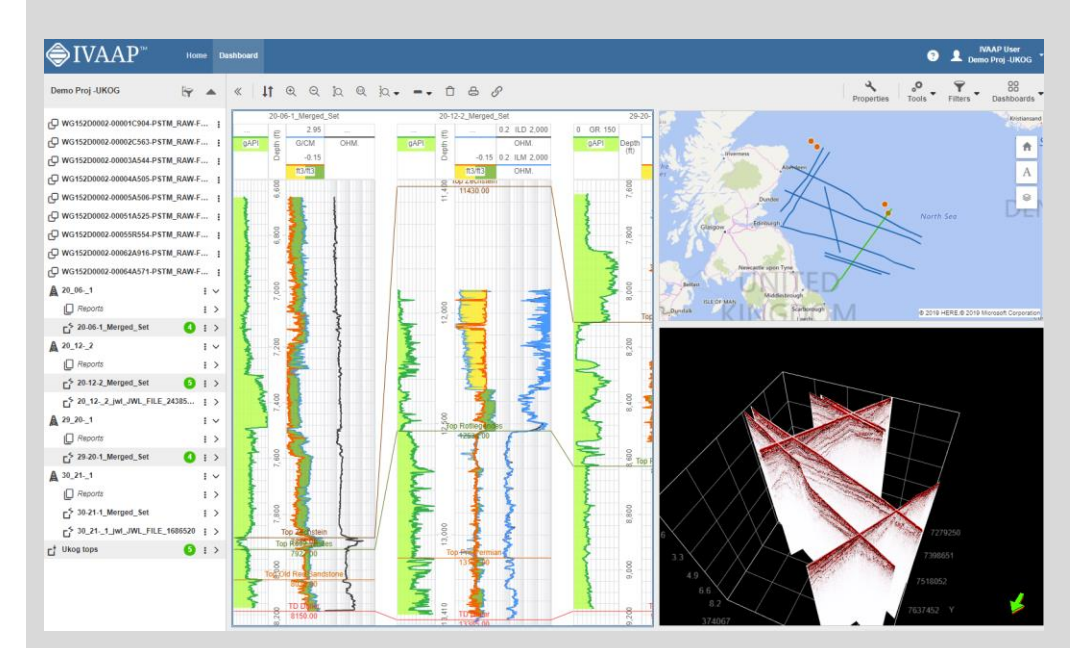

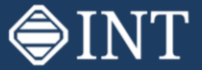

# Real-Time Monitoring 2

#### Open **Real-Time Monitoring 2** dashboard.

• Combine multiple numerical gauges with well log data to monitor drilling status.

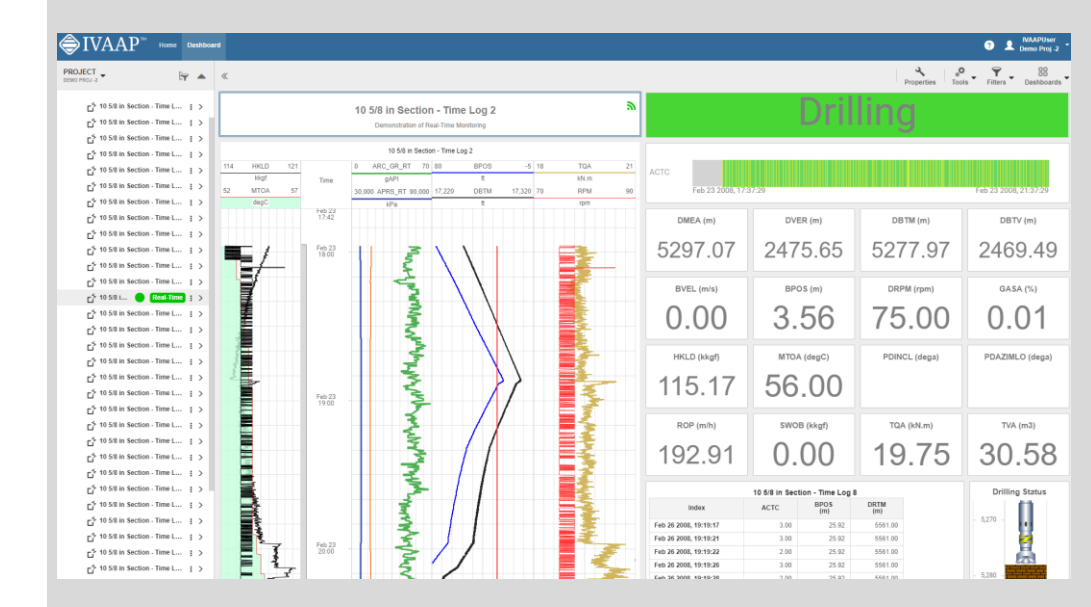

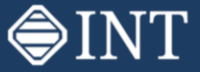

# Accessing WITSML Server

The next three dashboards are examples of IVAAP accessing Kongsberg Intellifield SiteCom server using public WITSML 1.4.1 data.

Wells

#### Open WITSML EnergisticsWell-A dashboard.

- Kongsberg Intellifield ٠ SiteCom
  - Well EnergisticsWell-

Α

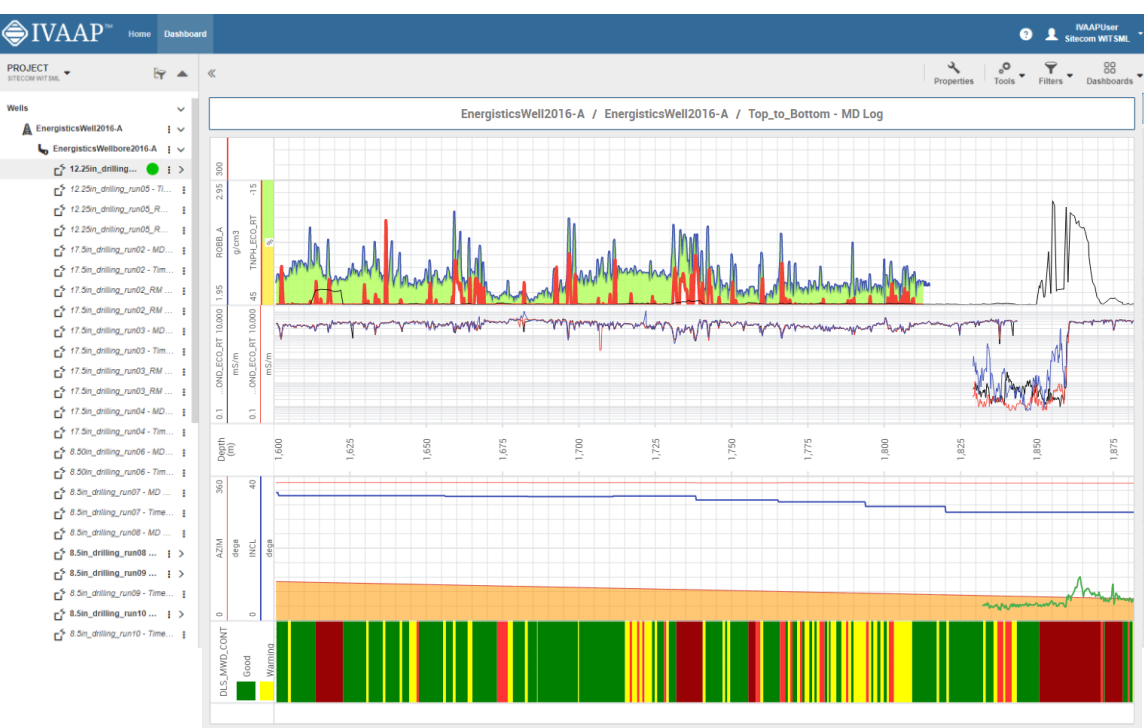

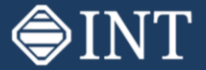

#### Accessing WITSML Server

#### Open WITSML EnergisticsWell-B dashboard.

GS\_DVER "

Kongsberg Intellifield SiteCom
 Well EnergisticsWell-B

#### IVAAP<sup>TM</sup> Home Dashboard IVAAPUser 3 Sitecom WITSML PROJECT ٩, 0 9 88 🔄 🔺 🔍 Properties Tools Filters Dashboards GS\_DMEA (m) GS\_DVER (m) GS\_DBTV (m) Wells ~ EnergisticsWell2016-B / EnergisticsWellbore2016-B / Top to Bottom - Time Log 4318 24 1857 84 1857.80 A EnergisticsWell2016-A 1 × L EnergisticsWellbore2016-A :> Top\_to\_Bottom - Time Log 1 Top\_to\_Bottom - Time Log EnergisticsWell2016-B GS\_DMEA (m) GS\_DBTV (m) GS DVER 1 1 GS ROP 200 ACTC 30 GS HKLD 110 0 GS G C1 20,000 0 GS C Index ACTC 0 m/h 764t 3 p La EnergisticsWellbore2016-B € ✓ Time Time Nov 29 2015, 11 4318.24 1857.80 1857.84 Undefined GS G C2 600 0 GS C -200 GS\_RPM 200 Nov 29 2015, 11 4318.24 1857.80 1857.84 r 5 6in\_drilling\_run02 - MD Log ₽ Rig Up & Te. .26 10:26 207 ppm Nov 29 2015, 11 6in\_drilling\_run02 - Time L... lov 29 10:26 Nov 29 2015, 11 4318.24 1857.80 1857.84 F<sup>5</sup> 6in\_drilling\_run02\_RM - M... ₽ Nov 29 2015, 11 4318.24 1857.80 1857.84 ► 6in\_drilling\_run02\_RM - Ti... Nov 29 2015, 11 4318.24 1857.80 1857.84 € 8.5x9.5in\_drilling\_run01 - ... Nov 29 2015, 11 4318.24 1857.80 1857.84 Nov 29 2015, 11 4318.24 1857.80 1857.84 ► 8.5x9.5in\_drilling\_run01 - ... Nov 29 2015, 11 4318.24 1857 80 1857 84 ► 8.5x9.5in\_drilling\_run01\_... Nov 29 11:00 Nov 29 11:00 Nov 29 2015, 11 4318.24 1857.80 1857.84 Top\_to\_Bottom - MD Log Nov 29 2015, 11 4318.24 1857.80 1857.84 r<sup>5</sup> Top\_to\_Bottom ... : v Nov 29 2015, 11 4318.24 1857.80 1857.84 D ACTC Nov 29 2015, 11:14.5 17.14 Nov 29 2015, 11 7.00 4318.24 1857.80 1857.84 : Nov 29 2015, 11 7.00 4318.24 1857.80 1857.84 DBTM " GS\_ACTC GS BPOS Condition and/or Circulate mus Code: 7 □ GS\_CCVL <sup>m3</sup> Count: 402 Percentage : 9.86% GS\_CDIA giom ACTC GS\_CFIA m3/h 0 - 12.75% - Undefined Status 2 - 72.31% - Drilling GS CPPA KPa : 4ov 29 12:00 4ov 29 12:00 3 - 1.55% - Connection (drilling) GS\_DBTM " 4 - 3.53% - Reaming 7 - 9.86% - Condition and/or Circulate mu GS\_DBTV " GS\_DMEA " GS DRTM "

# Accessing WITSML Server

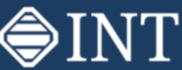

#### Open EnergisticsWell-A Gamma dashboard.

Kongsberg Intellifield SiteCom

#### ⊜IVAAP™ IVAAP User Demo Proi -3 Home Dashboard ٩ Tools Filters Dashboards Demo Proj -3 « 🖞 🛛 🖬 Q Q 🖗 là là - 🔊 🖓 - Ĥ - Ĥ -🔄 🔺 Properties R 8.5in\_drilling\_run09 - Time Log EnergisticsWell2016-A / EnergisticsWellbore2016-A / Top to Bottom - MD Log F<sup>5</sup> 8.5in\_drilling\_run10 - MD Log Top\_to\_Bottom - MD Log Top to Bottom - MD Log ► 8.5in\_drilling\_run10 - Time Log AZIM \_ECO\_RT 1.95 DLS MWD CONTO GR ARC RT Index GR\_ARC\_RT 8.5in\_drilling\_run10\_RM - MD ... : GR\_CONF Depth (m) dega Depth (m) Good GR\_ARC\_RT 200 ► 8.5in\_drilling\_run10\_RM - Tim... INCL 40 \_ECO\_RT 45 TNF 1120.292 109 883 gAPI 40.000 Warning dega mS/m 5 8.5in\_drilling\_run10\_summerti... 1120.445 99.542 700 700 1120.597 95.765 60.000 ► 8.5in\_drilling\_run10\_summerti... 1120.750 91.553 r mg355\_Time\_Drilling\_Log 1120.902 90.710 1121.054 87.044 60.000 Re-Entry - MD Log . 800 800 1121.207 81.897 Re-Entry - Time Log 1121.359 77 647 67.000 RT Data 24 in Section - MD Log 1121.664 48.000 RT Data 24 in Section - Time Log 900 900 1121.969 61.000 r<sup>5</sup> Top\_to\_Bottom - M... (19) : > nML-cutts . 83.963 46.000 1122.426 82.348 nML-intrp . 1 0 0 0 1 0 0 0 83,191 12.25in\_drilling\_run05 - Actual ... 81.883 1122.883 78,091 TT 17.5in\_drilling\_run02 - Actual Traj 1123.036 TT 17.5in\_drilling\_run03 - Actual Traj 1123.188 1.100 1.100 1123.340 69,164 26.000 TT 17.5in\_drilling\_run04 - Actual Traj 1123.493 ₽ 8.50in\_drilling\_run06 - Actual Traj 1123.645 65.725 1123.798 ₽ 8.5in\_drilling\_run10 - Actual Traj 1123.950 RT Data 24 in Section - Actual ... 1124.102 31.000 88.859 GR ARC RT 88.413 Top\_to\_Bottom - Actual Traj -Infinity-40 - 0.33% - Sands 1124.407 86.051 GR CONF A EnergisticsWell2016-B 40-60 - 8.10% - Bedded sar 1.4 1124.560 84.867 -Infinity-40 - 10.02% -60-80 - 8.98% - Interbedder 1124.712 85.710 40-60 - 38.96% - Bedc L EnergisticsWellbore2016-B - i 🗸 80-100 - 16.40% - Silty lime 1124.864 80.161 60-80 - 44.28% - Inter 100-120 - 14.48% - Shale 1 77.818 6in\_drilling\_run02 - MD Log . . 80-100 - 6.74% - Silty 120-140 - 26.38% - Shale 2 1125.169 F<sup>5</sup> 6in\_drilling\_run02 - Time Log 140-Infinity - 25.34% - Shale 1125.322 F<sup>5</sup> 6in\_drilling\_run02\_RM - MD Log : 1125.626 90.659

Well EnergisticsWell-A

For questions or help, please contact support@int.com.

INT Empowering Visualization